# How to become a volunteer or stop being a volunteer for others

#### Notes:

Use this guide if you are a practitioner who would like to volunteer to act as a professional peer to others.

You can also use this form if you are currently volunteering and you would like to stop.

#### Step 01: Log in from website

From the Dental Council website (any page). Click the 'LOG IN' tab on the banner (top right of the page).

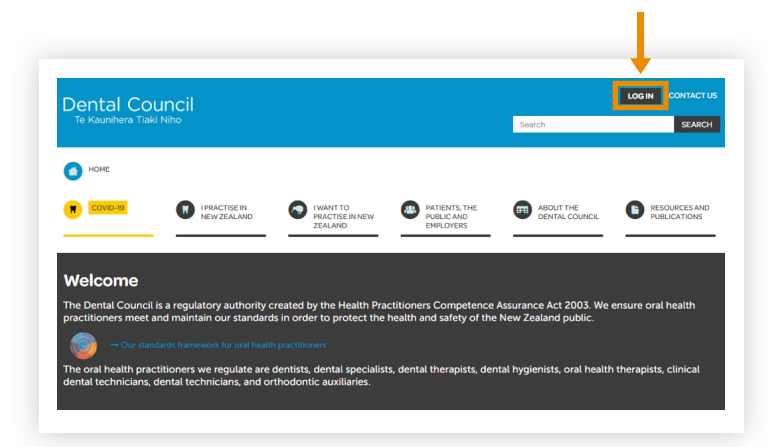

#### Step 02: Log in screen

- 1 Log in to the practitioner portal using your email address and password.
- If you have forgotten your password, click 'Forgotten your password?' and follow steps 3 and 4 of Setting (or resetting) your password for the practitioner portal.

#### Practitioner portal

|          | Login     | _                            |                                 |   |
|----------|-----------|------------------------------|---------------------------------|---|
| F        | From here | you can access our online se | ervices.                        |   |
| E        | Email     |                              |                                 |   |
|          |           |                              |                                 |   |
| P        | Password  |                              |                                 | _ |
| <b>→</b> |           |                              |                                 |   |
|          | Login     | Fordatton your password?     | Want to apply for registration? |   |
|          | Login     | Porgotten your password?     | want to apply for registration? |   |
|          |           | -                            |                                 |   |

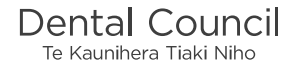

## Step 03: Dashboard tiles

Click the 'Recertification' tile from the dashboard.

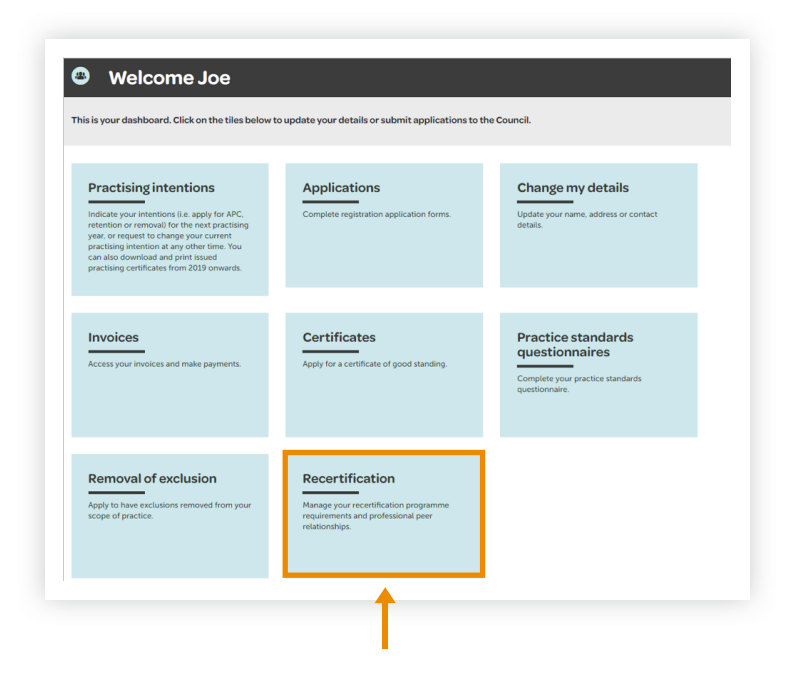

#### Step 04: Recertification tiles

Click the 'Volunteers' tile.

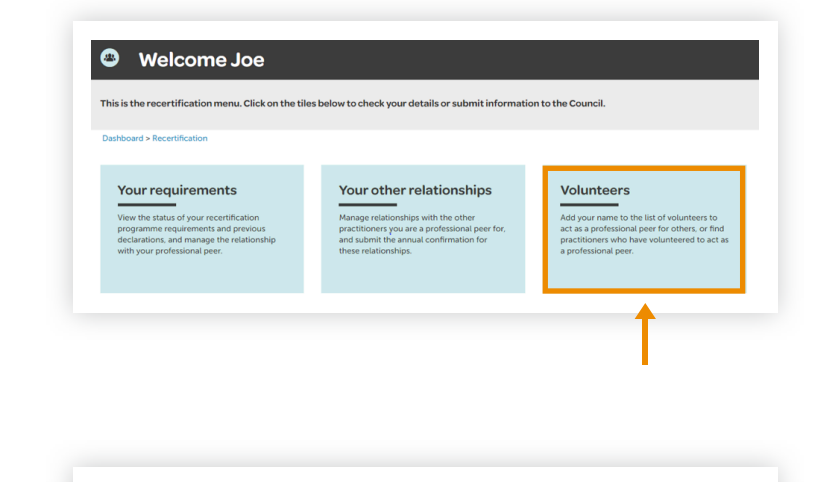

#### Step 05: Volunteers tiles

Click the 'Volunteer' tile.

02

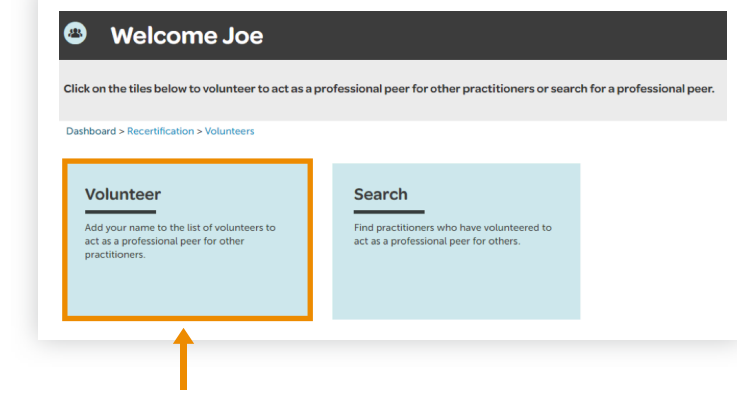

## Step 06: Complete volunteer form

- 1 Complete the form by choosing either option.
- 2 If you want your contact details published on our volunteer list, select the details as shown.

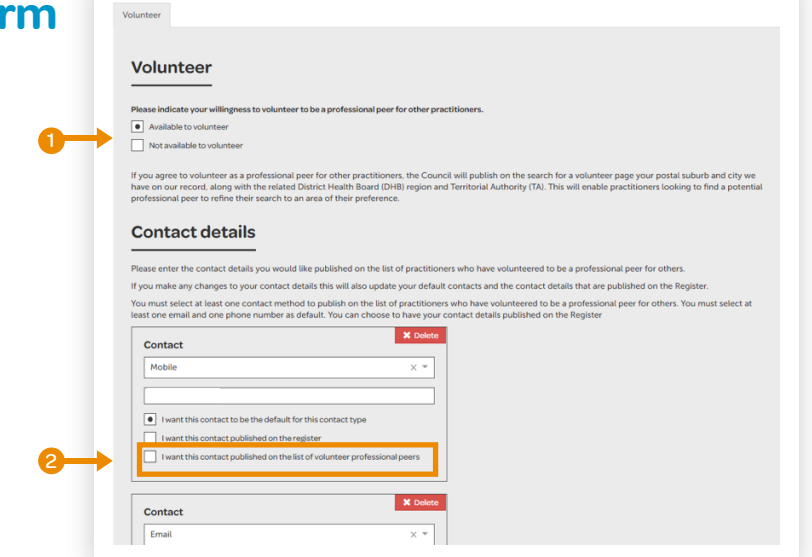

#### Step 07: Submit form

Click Submit.

| Email                  |                                    | ×                  | *     |
|------------------------|------------------------------------|--------------------|-------|
|                        |                                    |                    |       |
| I want this contact to | be the default for this contact t  | ype                |       |
| I want this contact pu | blished on the register            |                    |       |
| I want this contact pu | blished on the list of volunteer p | professional peers |       |
|                        |                                    |                    |       |
| Contact                |                                    | 🗱 De               | elete |
| Mobile                 |                                    | ×                  | *     |
|                        |                                    |                    |       |
| I want this contact to | be the default for this contact t  | ype                |       |
| I want this contact pu | blished on the register            |                    |       |
| I want this contact pu | blished on the list of volunteer p | professional peers |       |
| Add contact            |                                    |                    |       |
|                        |                                    |                    |       |